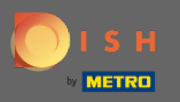

() Dans ce didacticiel, nous vous donnerons un aperçu des paramètres généraux de DISH Weblisting.

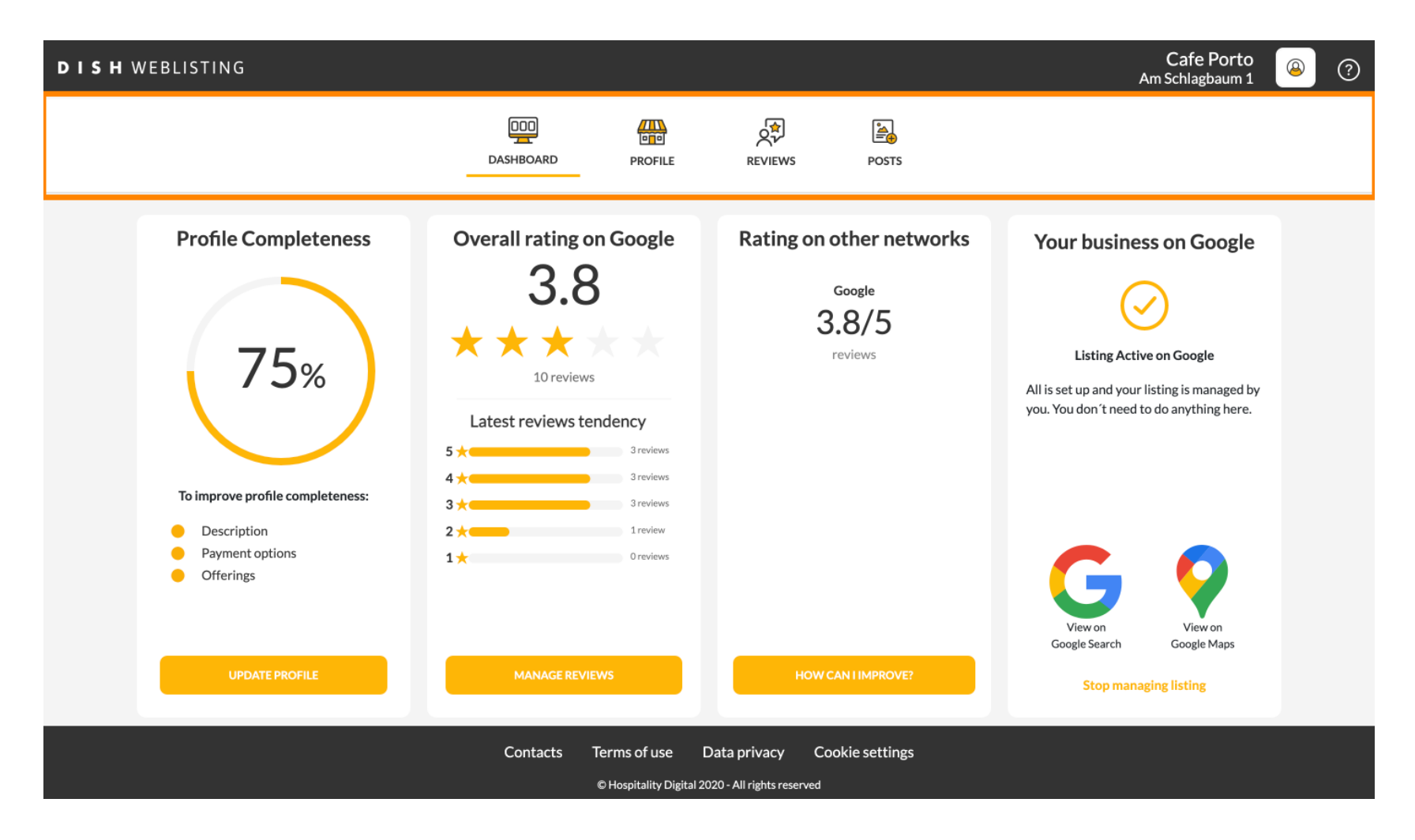

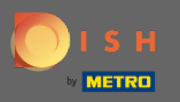

## () Connectez-vous d'abord à votre compte DISH Weblisting.

| <b>d i s h</b> weblisting                                                                                                    |                                                                                                    |                                                                                                    | Cafe Porto<br>Am Schlagbaum 1                                                                                               | <u>@</u> | ? |  |
|----------------------------------------------------------------------------------------------------|----------------------------------------------------------------------------------------------------|----------------------------------------------------------------------------------------------------|----------------------------------------------------------------------------------------------------|----------|---|--|
|                                                                                                    | DOD DASHBOARD PROFILE                                                                                                    | REVIEWS POSTS                                                                                                    |                                                                                                    |          |   |  |
| <section-header><text><section-header><section-header><section-header><section-header><section-header></section-header></section-header></section-header></section-header></section-header></text></section-header> | Overall rating on Google<br>B.B.<br>Ja.B.   Image: Constraint of the second second | <section-header><section-header><section-header><section-header><section-header></section-header></section-header></section-header></section-header></section-header> | <image/> <image/> <section-header><section-header><text><text><text></text></text></text></section-header></section-header> |          |   |  |
|                                                                                                    | Contacts Terms of use D                                                                                                    | Pata privacy Cookie settings<br>20 - All rights reserved                                                                                                    |                                                                                                    |          |   |  |

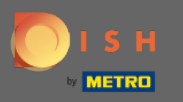

### Cliquez sur l'icône de profil .

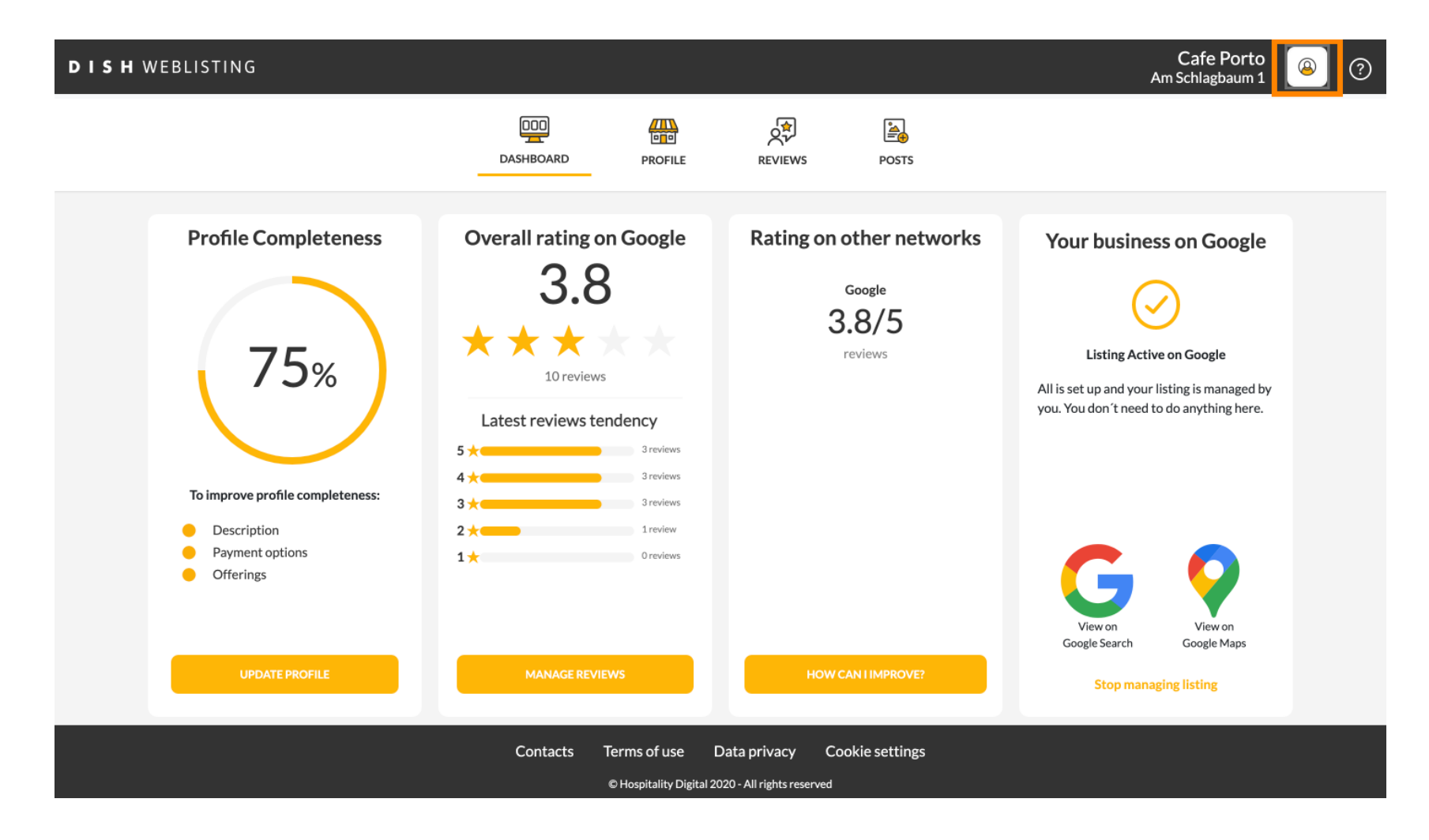

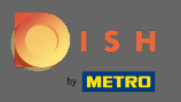

() Une fenêtre apparaîtra avec toutes les options de paramètres généraux.

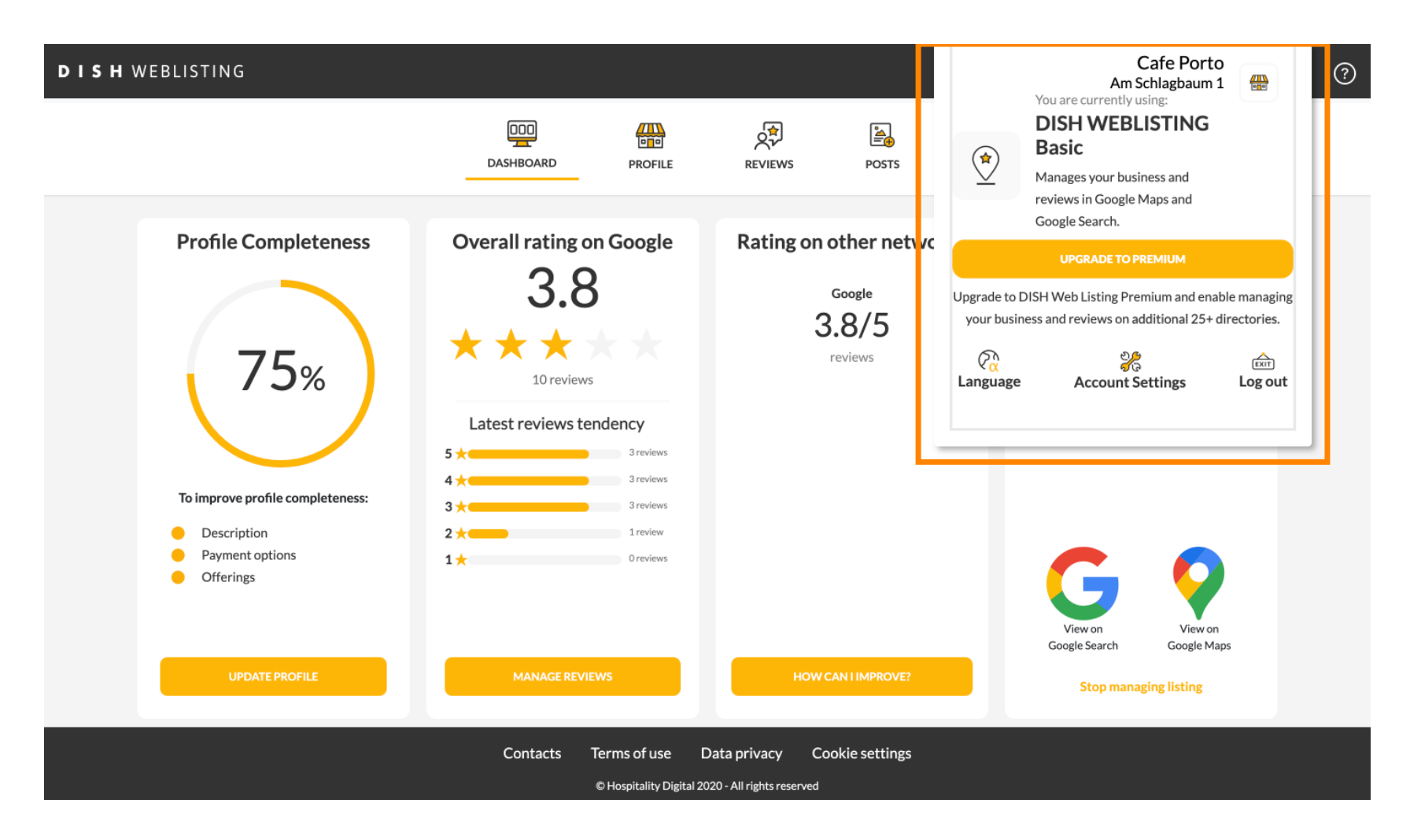

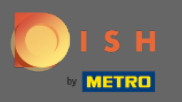

# Pour changer de langue, cliquez sur l'icône Langue.

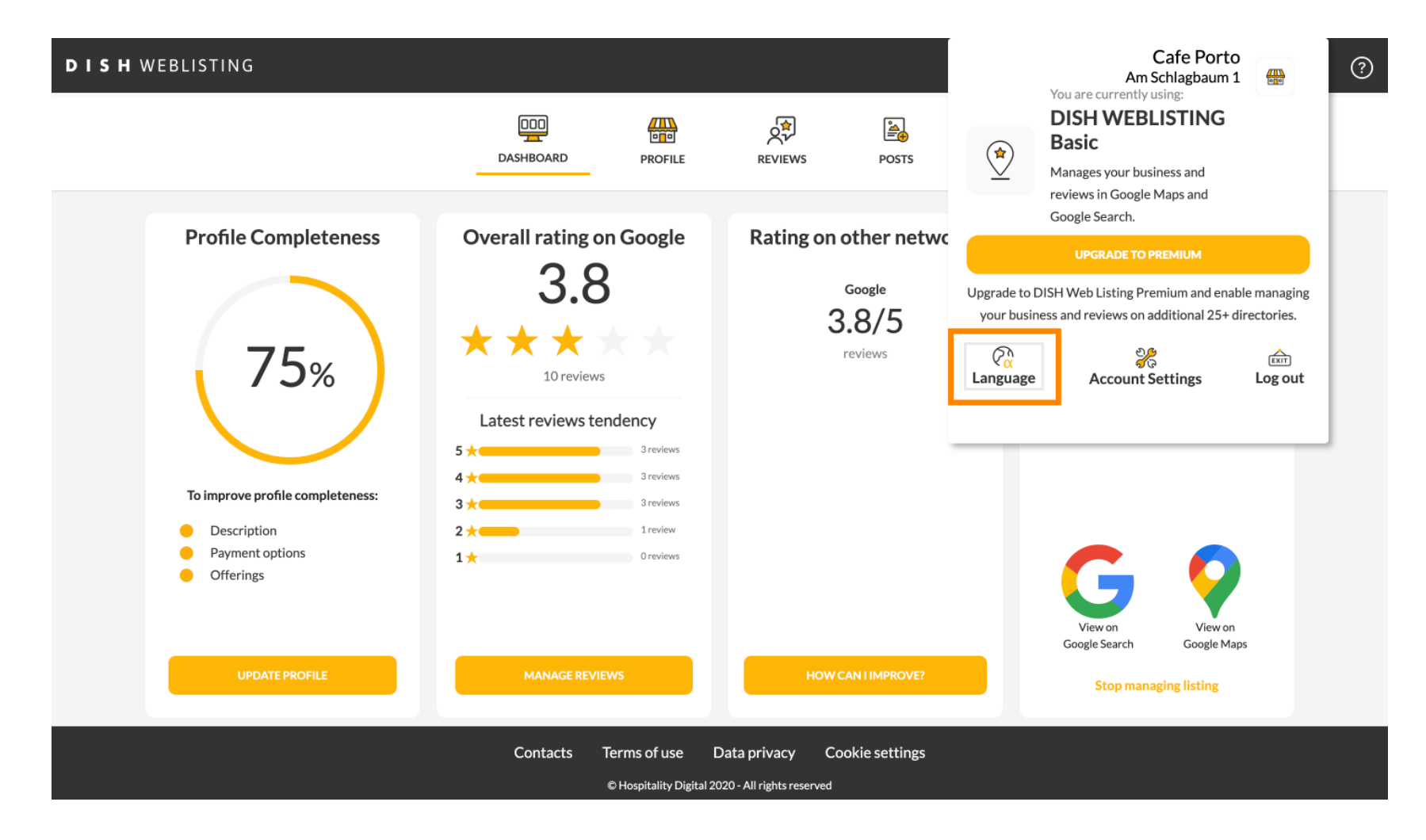

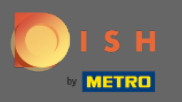

## Sélectionnez votre langue préférée.

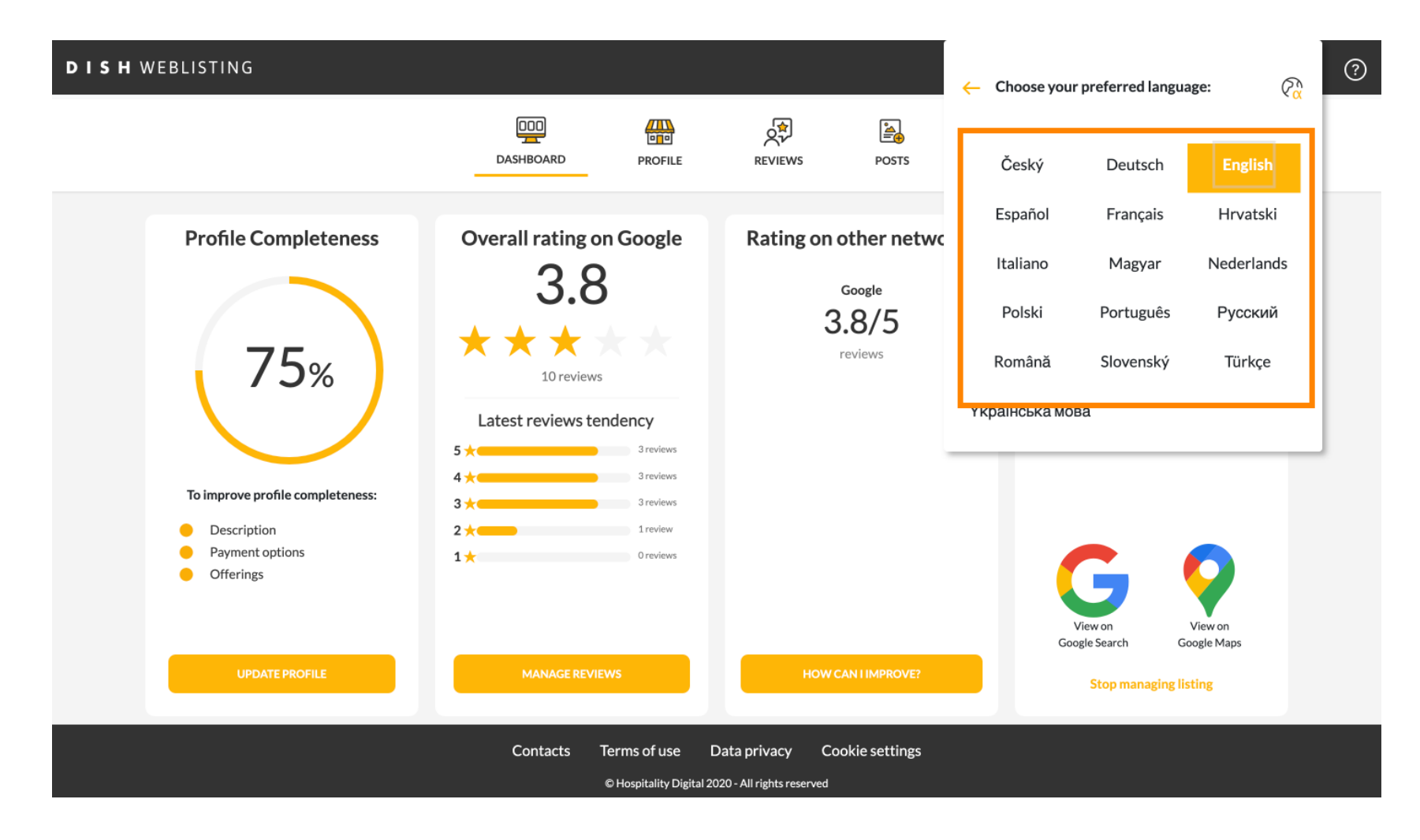

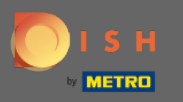

### Cliquez sur Paramètres du compte pour les ajuster.

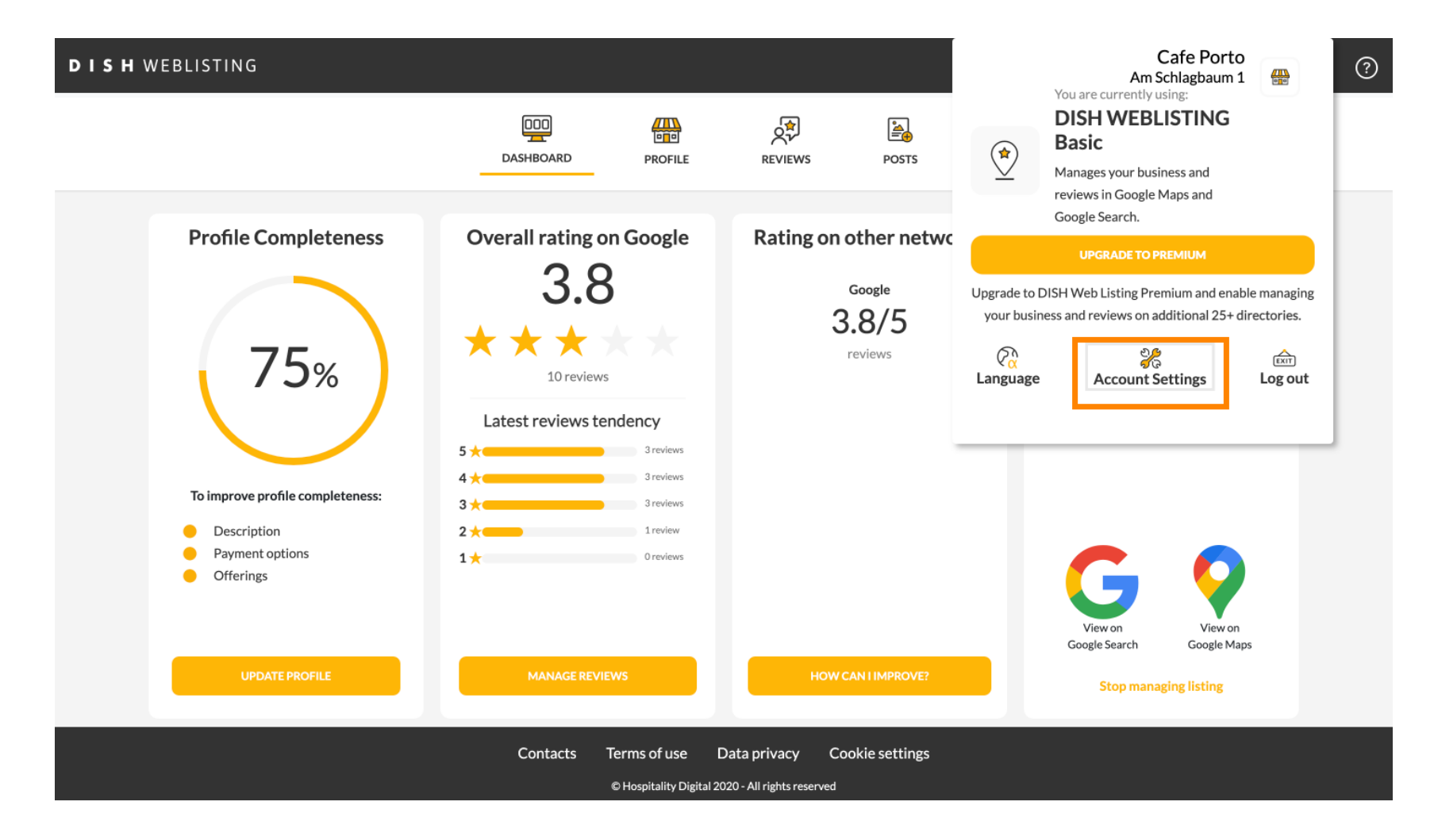

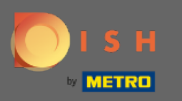

# Cliquez sur le bouton Modifier le profil chez DISH , pour ajuster votre profil d'utilisateur.

| DISH WEBLI | STING                                                                     |                          |                    |                      |                                | Cafe Po<br>Am Schlagbau      | rto<br>m 1 | ? |
|------------|---------------------------------------------------------------------------|--------------------------|--------------------|----------------------|--------------------------------|------------------------------|------------|---|
|            |                                                                           | DDD<br>Dashboard         | PROFILE            | REVIEWS              | Posts                          |                              |            |   |
|            | Liser Profile<br>First Name<br>HD*Ashley                                  |                          |                    |                      |                                |                              |            |   |
|            | Last Name<br>Steele<br>Business e-mail address<br>support@nearseatech.com |                          |                    |                      |                                |                              |            |   |
|            | Edit profile at Dish                                                      |                          |                    |                      |                                |                              |            |   |
|            | Change Password of your DISH at Change Password                           | ccount, please click the | following Link. Yo | u will be redirected | t to the DISH account setting  | gs.                          |            |   |
|            | Export personal Data<br>You have the right to receive your perso          | nal data in a structured | l, commonly used a | and machine-reada    | able format in order to transr | mit it to another controller |            |   |

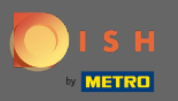

Ici, vous pouvez régler les informations et paramètres de votre compte.

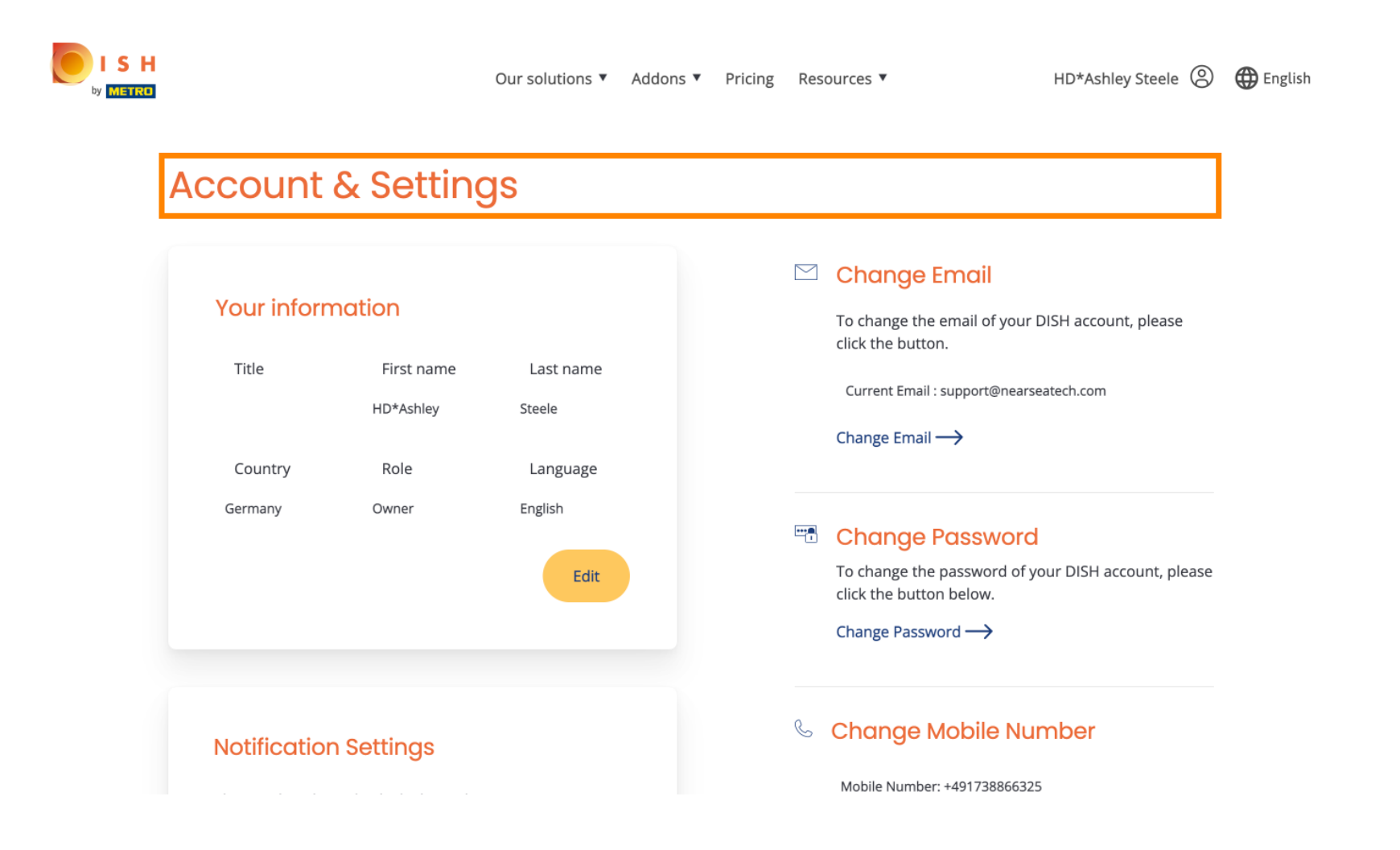

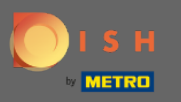

Cliquez sur Modifier pour ajuster vos informations.

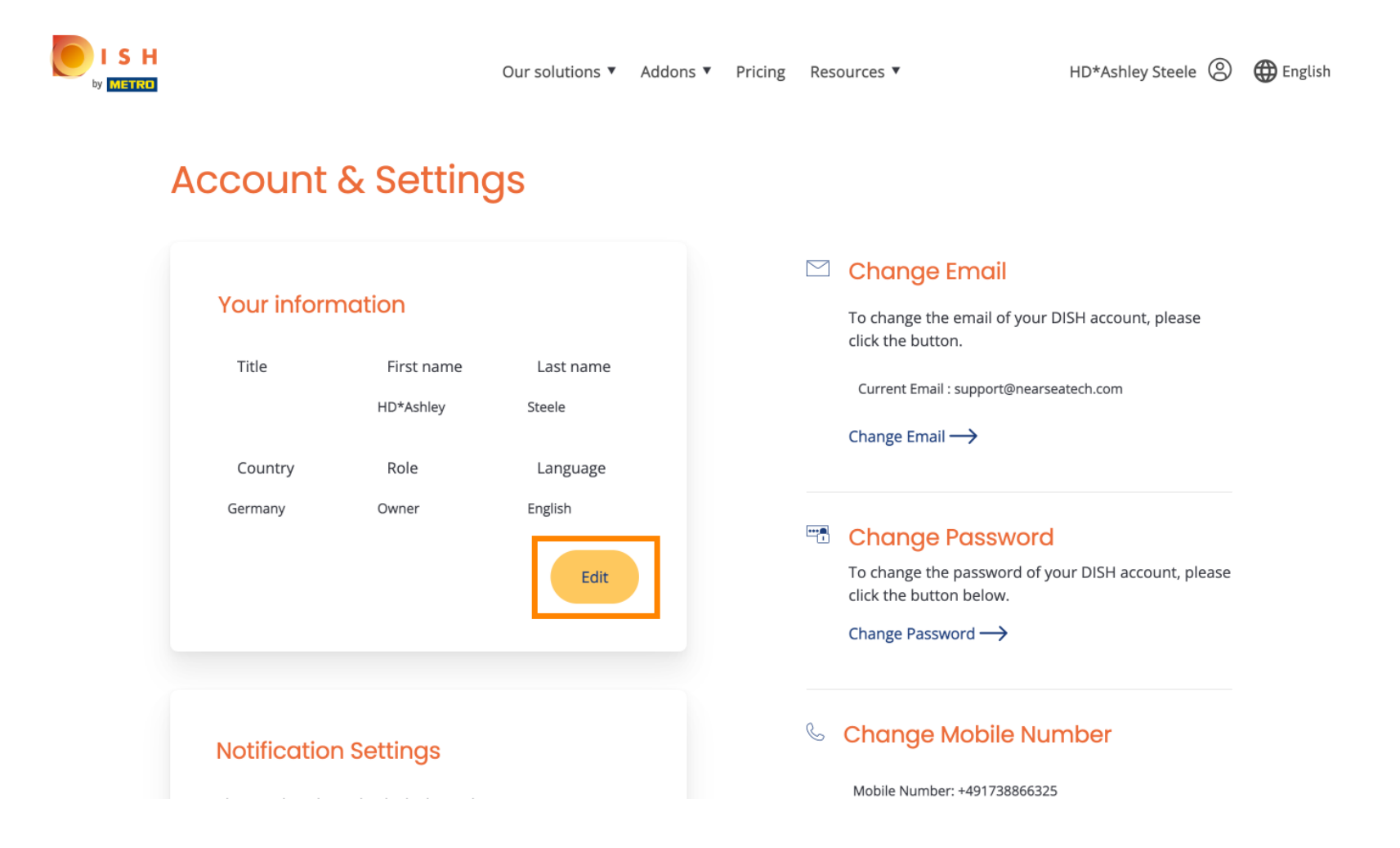

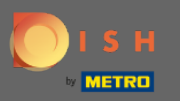

Ici, vous pouvez modifier votre adresse e-mail.

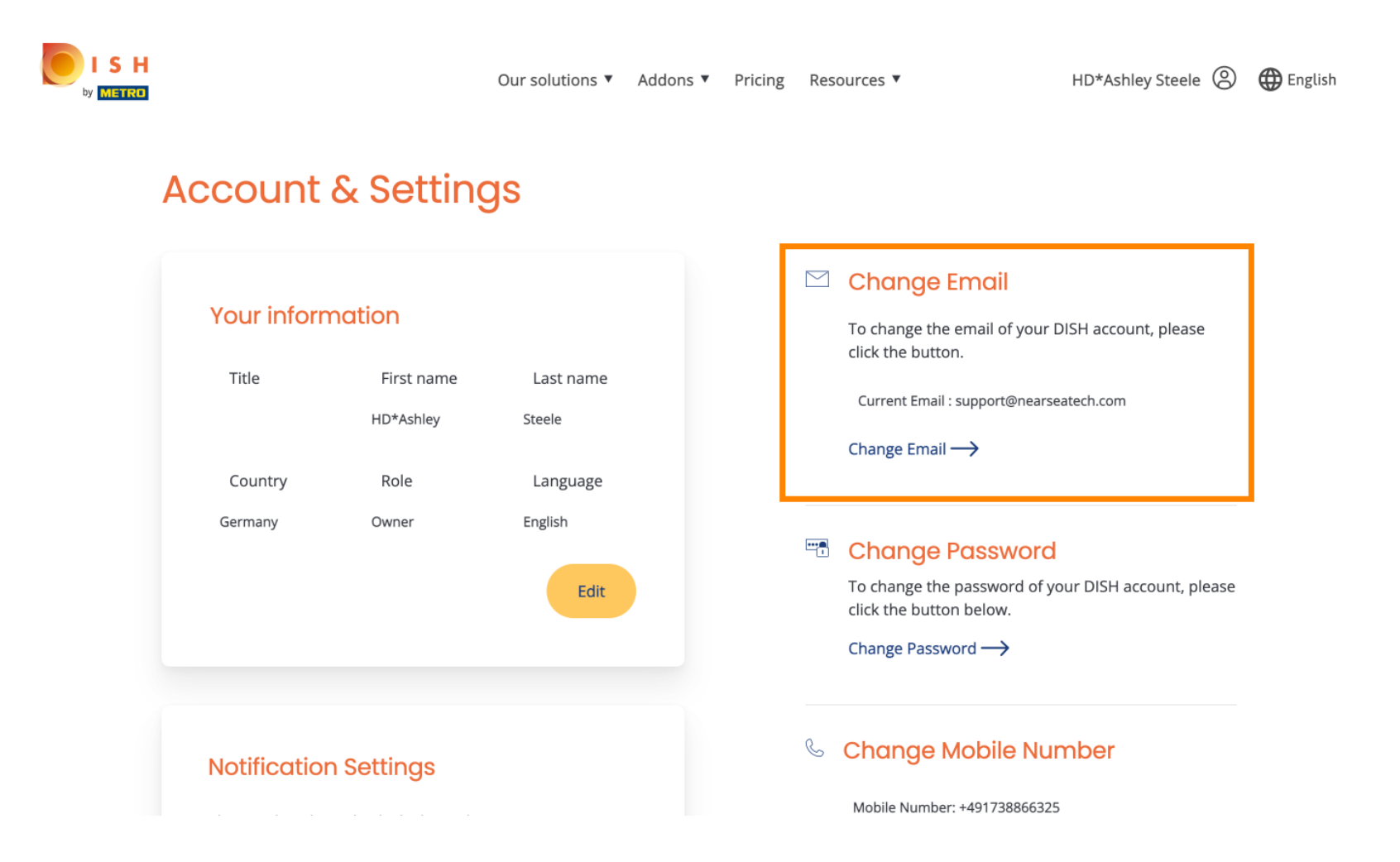

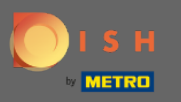

Ici, vous pouvez changer votre mot de passe.

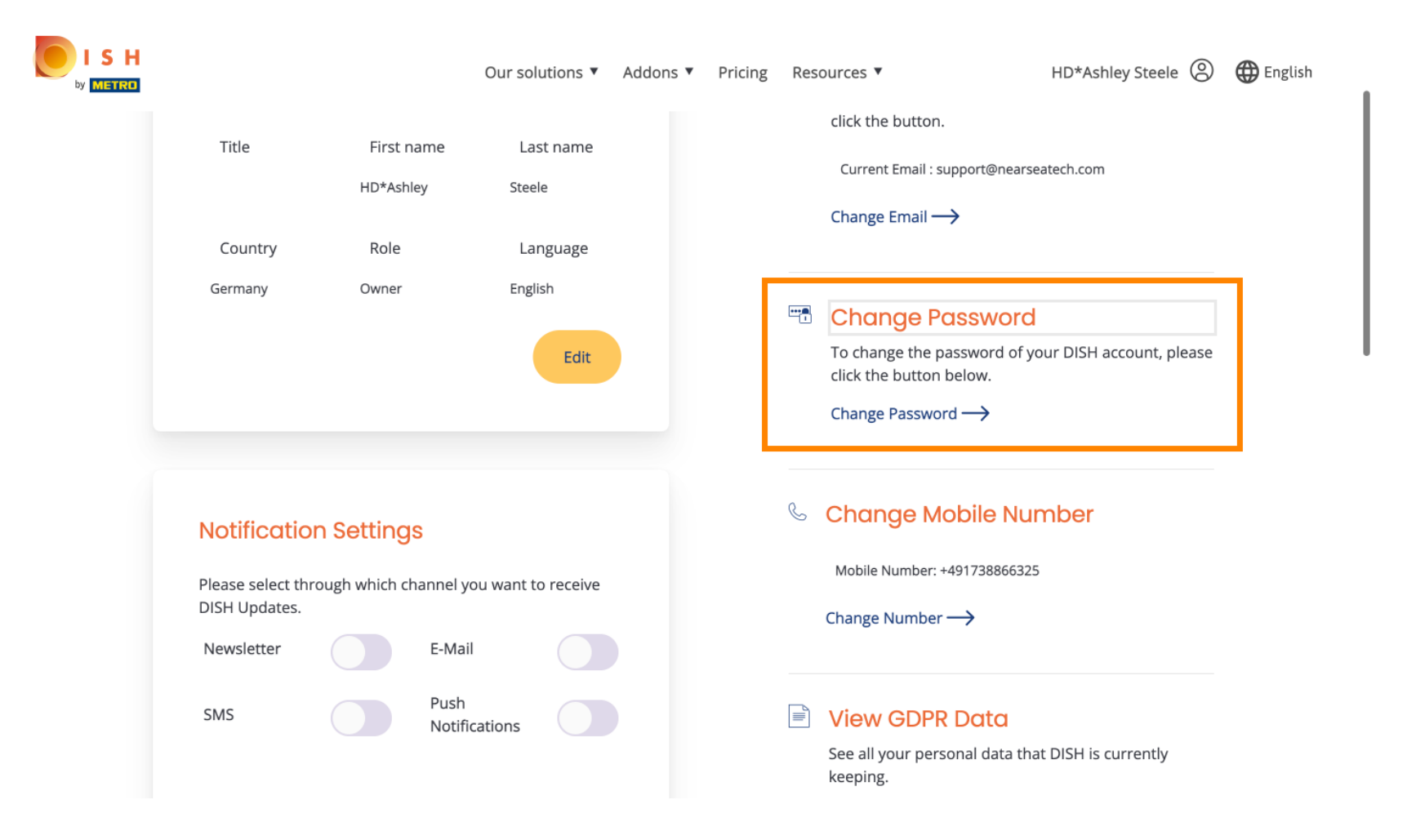

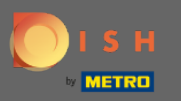

• Vous pouvez également modifier votre numéro de téléphone portable.

| ISH<br>by METRO |                                                                        |                | Our sol                                                   | utions <b>v</b> | Addons ▼ | Pricing | Res | ources ▼<br>Click the batton below.<br>Change Password →                                                                                    | HD*Ashley Steele 🔘                | 🌐 English |
|-----------------|------------------------------------------------------------------------|----------------|-----------------------------------------------------------|-----------------|----------|---------|-----|----------------------------------------------------------------------------------------------------|-----------------------------------|-----------|
|                 | Notificatio<br>Please select the<br>DISH Updates.<br>Newsletter<br>SMS | rough which ch | S<br>hannel you want t<br>E-Mail<br>Push<br>Notifications | o receive       |          |         | S.  | Change Mobile Nu<br>Mobile Number: +49173886632<br>Change Number →<br>View GDPR Data<br>See all your personal data th<br>keeping.<br>View → | mber<br>5<br>at DISH is currently |           |
|                 |                                                                        |                |                                                           |                 |          |         |     |                                                                                                    |                                   |           |

#### **Delete Account**

Please be aware that this action is irreversible.

Delete Account ightarrow

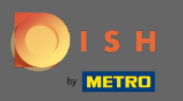

### Et consultez les données RGPD.

| gs                            |                                 |                                 | S Cł                            | nange Mobile Nur                                              | nber                                                                                                    |                                                                                                    |
|-------------------------------|---------------------------------|---------------------------------|---------------------------------|---------------------------------------------------------------|----------------------------------------------------------------------------------------------------|----------------------------------------------------------------------------------------------------|
| e channel you want to receive |                                 |                                 | Cha                             | ange Number: $\rightarrow$                                    |                                                                                                    |                                                                                                    |
| Push<br>Notifications         |                                 |                                 | E Vi<br>See<br>kee              | ew GDPR Data<br>e all your personal data tha<br>eping.<br>w → | t DISH is currently                                                                                                    |                                                                                                    |
| )                             | E-Mail<br>Push<br>Notifications | E-Mail<br>Push<br>Notifications | E-Mail<br>Push<br>Notifications | E-Mail<br>Push<br>Notifications                               | n channel you want to receive       Mobile Number: +491738866325         E-Mail       Change Number →         Push       Image: Comparison of the second second seco | An channel you want to receive     E-Mail     Push   Notifications     View GDPR Data   See all your personal data that DISH is currently keeping.   View → |

#### **Delete Account**

Please be aware that this action is irreversible.

Delete Account ightarrow

Log out

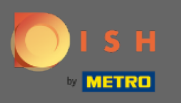

De plus, vous pouvez également configurer ou modifier le canal par lequel vous souhaitez recevoir des mises à jour. En cliquant dessus.

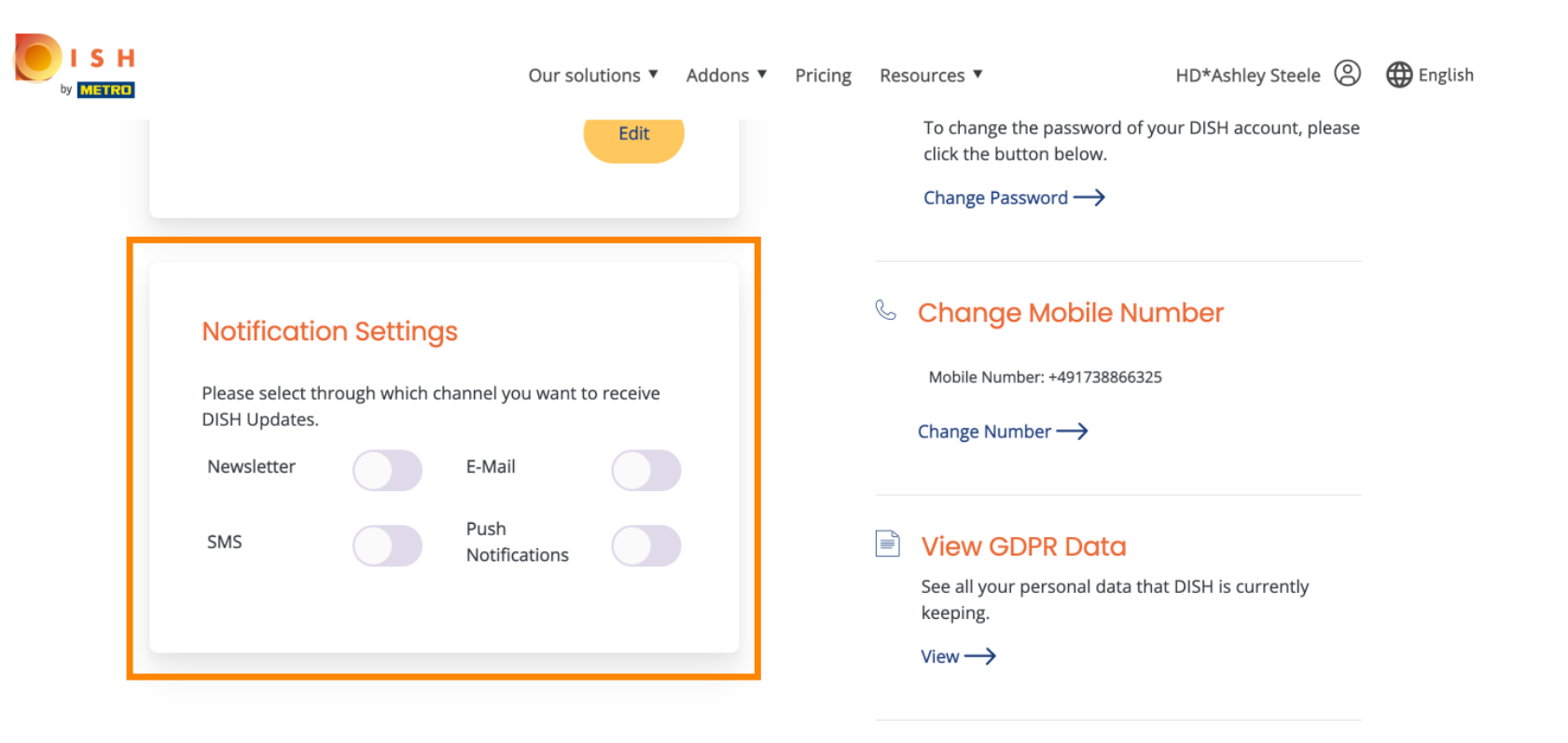

#### **Delete Account**

Please be aware that this action is irreversible.

Delete Account  $\longrightarrow$ 

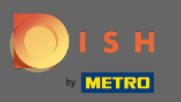

#### Sélectionnez le canal préféré.

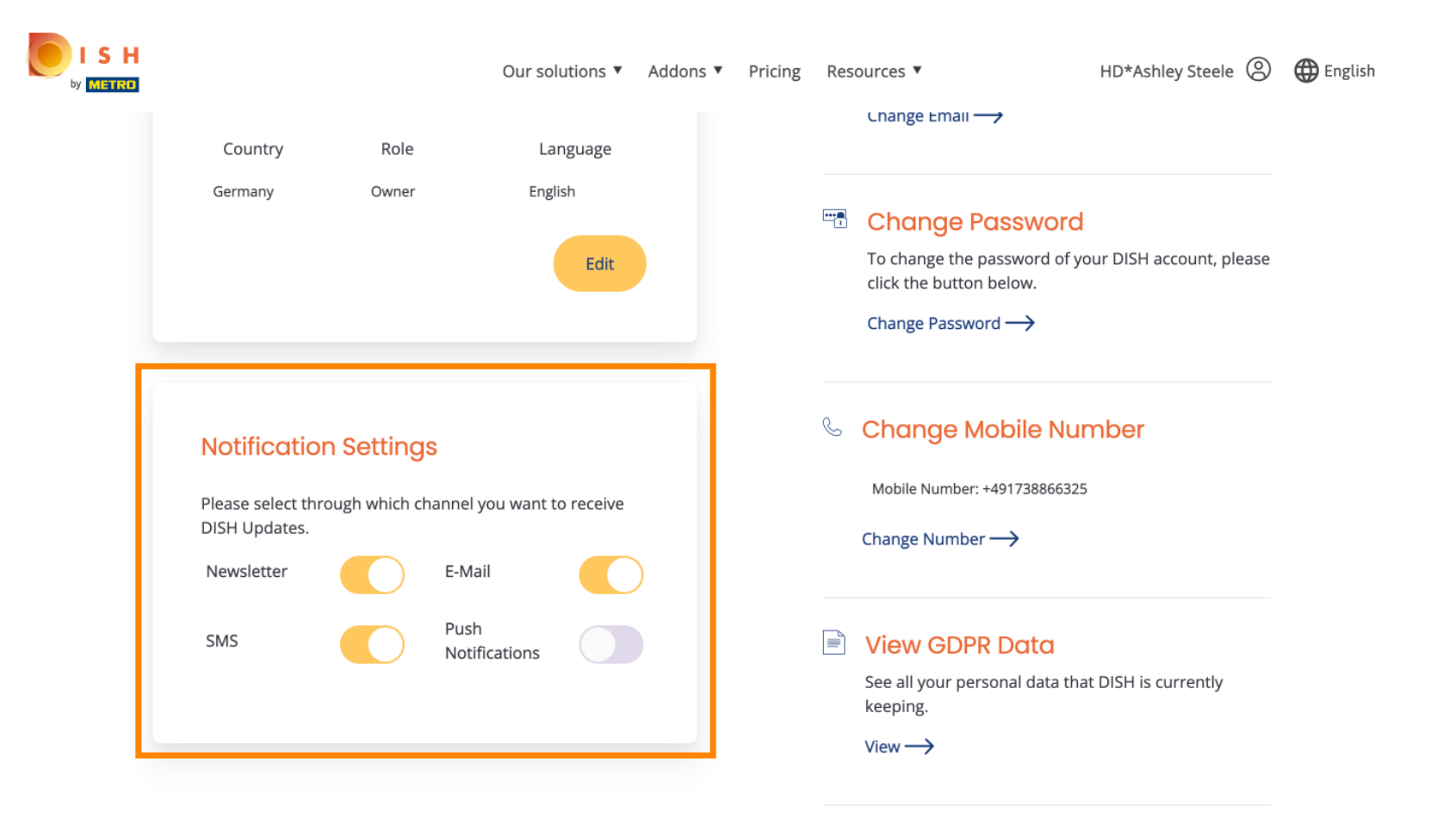

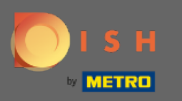

# Cliquez sur le bouton Exporter les données, pour exporter vos données personnelles .

| DISH WEBL | ISTING                                                                                                    |                                                                                    |                                                            |                                              |                                                     | Cafe I<br>Am Schlagt                                                       | Porto<br>aum 1 | <u>@</u> | ? |
|-----------|----------------------------------------------------------------------------------------------------|------------------------------------------------------------------------------------|------------------------------------------------------------|----------------------------------------------|-----------------------------------------------------|----------------------------------------------------------------------------|----------------|----------|---|
|           |                                                                                                    | DashBoard                                                                          | PROFILE                                                    | REVIEWS                                      | Posts                                               |                                                                            |                |          |   |
|           | Change Password of your DIS Change Password                                                                                                    | H account, please click th                                                         | ne following Link. Y                                       | You will be redirecte                        | ed to the DISH accoun                               | t settings.                                                                |                |          |   |
|           | Export personal Data<br>You have the right to receive your per<br>Export data                                                                               | <b>a</b><br>ersonal data in a structur                                             | ed, commonly use                                           | d and machine-read                           | lable format in order t                             | o transmit it to another controller                                        |                |          |   |
|           | Delete Account<br>By clicking delete account and confin<br>data base. Please note: This will not<br>your Google listing you have to decla<br>Delete account | rming your choice we wil<br>delete the listing on Goo<br>are it "permanently close | l delete your WEB<br>gle. The listing wil<br>d" in Google. | BLISTING account ar<br>I simply remain in th | nd the data you provic<br>he same state as it is ri | led us about your business from our<br>ght now. In case you want to delete |                |          |   |

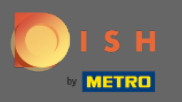

C'est ça. Pour vous déconnecter, cliquez à nouveau sur l'icône de profil.

| DISH WEBLI | STING                                                                        |                           |                    |                     |                           |                      | Cafe Porto<br>Am Schlagbaum 1 | 8 | ? |
|------------|------------------------------------------------------------------------------|---------------------------|--------------------|---------------------|---------------------------|----------------------|-------------------------------|---|---|
|            |                                                                              | DASHBOARD                 | PROFILE            | REVIEWS             | Posts                     |                      |                               |   |   |
|            | Luser Profile First Name HD*Ashley                                           |                           |                    |                     |                           |                      |                               |   |   |
|            | Last Name<br>Steele                                                          |                           |                    |                     |                           |                      |                               |   |   |
|            | Business e-mail address<br>support@nearseatech.com                           |                           |                    |                     |                           |                      |                               |   |   |
|            | Edit profile at Dish                                                         |                           |                    |                     |                           |                      |                               |   |   |
|            | Change Password<br>To change the password of your DISH an<br>Change Password | ccount, please click the  | following Link. Yo | u will be redirecte | d to the DISH account s   | ettings.             |                               |   |   |
|            | Export personal Data                                                         | onal data in a structured | d, commonly used   | and machine-read    | able format in order to t | ransmit it to anothe | er controller                 |   |   |

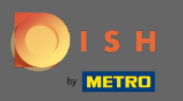

# • Et cliquez sur Se déconnecter .

| ▲ User Profile   First Name   HD*Ashley   Last Name   Steele   Business e-mail address   support@nearseatech.com |
|----------------------------------------------------------------------------------------------------|
| Edit profile at Dish                                                                                             |

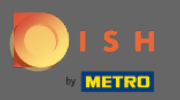

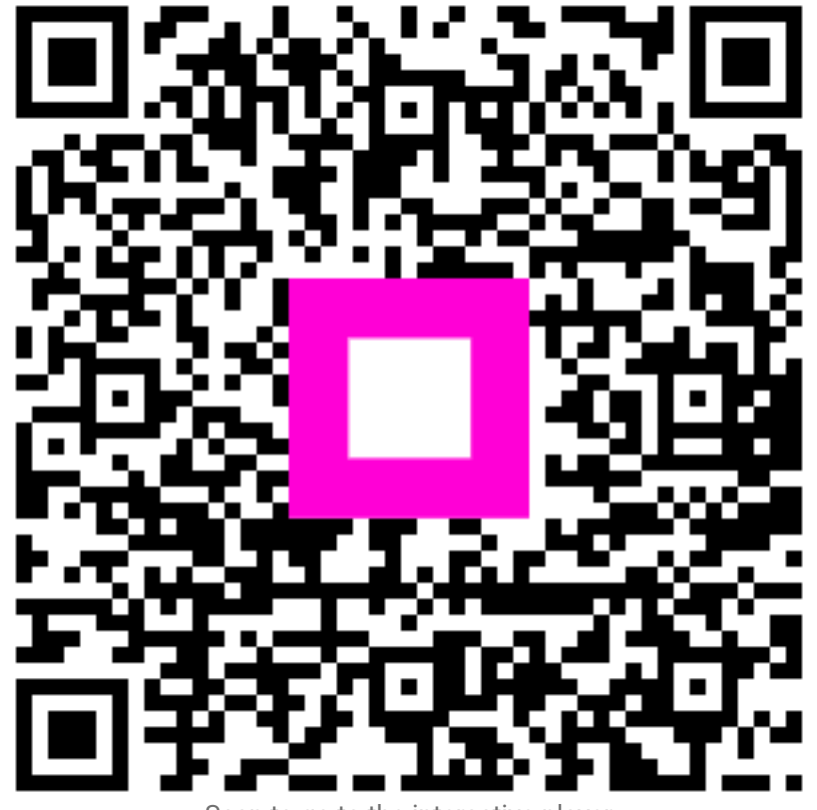

Scan to go to the interactive player